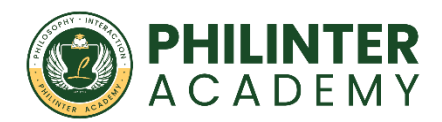

## **eTRAVEL REGISTRATION GUIDE FOR STUDENTS ARRIVING IN THE PHILIPPINES**

## WHAT IS eTRAVEL?

The eTravel form is an online form that passengers must fill out when entering or leaving the Philippines. **Foreign** nationals are **required** to complete the form and obtain a travel pass only when **ARRIVING** in the Philippines.

## HOW TO CREATE AN eTRAVEL ACCOUNT

1. Visit the eTravel Portal: Go to the official eTravel website.

the official eTravel website: etravel.gov.ph

the official eGovPH mobile app: Android, iOS (Apple)

**NOTE:** Registration to eTravel is completely **FREE**.

2. **Create an Account**: Sign up or log in if you already have an account. Enter a valid email address and enter the OTP.

| eTr₄vel                                                                                 | eTravel                                                                                                    |
|-----------------------------------------------------------------------------------------|----------------------------------------------------------------------------------------------------|
| Create an account<br>Enter email address<br>Continue<br>Already have an account? Log in | Enter One-Time-Password   Bease enter the 6 digit one-time Password (OTP)<br>that use sent to zenaid*****@gmail.com   OTP   ODD   ODD |
|                                                                                         | Already have an account? Log in                                                                                                    |

3. **Fill Out the Form**: Enter your personal information. This will include your name, passport details, country of residence and your address. You will also need to upload a photo of your face. Any old selfie will do.

| Take a se                         | Take a selfie or upload image や       |     |  |
|-----------------------------------|---------------------------------------|-----|--|
| PHILIPPINE PASSPORT<br>HOLDER     | FOREIGN PASSPORT<br>HOLDER            |     |  |
| First Name<br>HANAKO              | Middle Name (optional)                |     |  |
| Last Name<br>YAMADA               | Suffix (optional)                     | ~   |  |
| Sex X V                           | Birth Date (MM/DD/YYYY)<br>01/01/1995 | × 🗄 |  |
| Mobile Number<br>+81 80 1234 5678 |                                       |     |  |
| Citizenship<br>Japanese           |                                       | × ~ |  |
| Country of Birth                  |                                       | × ~ |  |
| Passport Number                   |                                       |     |  |
| TK12345678                        |                                       |     |  |

4. **Review and Submit**: Check your information and submit the form.

That's it! You now have an eTravel account! Using this account, you can register a trip for yourself and even family members.

Now, it's time to register your trip.

## HOW TO CREATE AN eTRAVEL QR CODE (ARRIVAL)

| el                                                                             |                                                  | Travel Details - Philippine Arrival (via AIR                                                                                                    | )                                                                                 |
|--------------------------------------------------------------------------------|--------------------------------------------------|----------------------------------------------------------------------------------------------------|-----------------------------------------------------------------------------------|
|                                                                                |                                                  | Occupation                                                                                                    | ~                                                                                 |
| Announcement<br>You may only register within 72 hours prior to your arrival or |                                                  | Purpose of Travel                                                                                                    |                                                                                   |
| departure in the Philippines. 1<br>eTravel QR code to flight boa               | ravelers are enjoined to present their<br>rding. | Traveller Type                                                                                                    |                                                                                   |
| Travel Registration                                                            |                                                  | Country of Origin                                                                                                    |                                                                                   |
| FOR ME<br>(Current User)                                                       | FOR OTHER<br>(Family Member)                     | Destination upon arrival in the Philippines O Residence O Hotel/Resort O Transit                                                                                                |                                                                                   |
| AIR                                                                            | SEA                                              | Flight Information                                                                                                    |                                                                                   |
| 0                                                                              | 0                                                | Date of Arrival (MM/DD/YYYY)                                                                                                    | Ė                                                                                 |
| ARRIVAL<br>Entering the Philippines                                            | DEPARTURE<br>Leaving the Philippines             | Name of Airline                                                                                                    | Ŷ                                                                                 |
| Special Flight                                                                 |                                                  | Flight Number                                                                                                    | Ŷ                                                                                 |
| By clicking "Continue", you agree to o<br>Undertaking                          | ur Data Privacy and Affidavit of                 | Notice: Please fill in the correct flight number in your scheduled travel<br>reassignments of airline companies, please disregard the auto-fill deta<br>declared flight number. | I. Relative to the NAIA Airport Termin<br>ill of the airport terminal based on yo |
| Co                                                                             | ntinue                                           | Airport of Arrival                                                                                                    | ~                                                                                 |
|                                                                                |                                                  | Seat/Bed Number(optional)                                                                                                    |                                                                                   |
|                                                                                |                                                  |                                                                                                    | -                                                                                 |

- 1. Select whether you're accomplishing the form for yourself or a family member. Choose **ARRIVAL (Entering the Philippines)**
- 2. Enter your travel details, include the following:
  - Your occupation: Select the industry closest to yours.
  - Purpose of travel: Education/Training/Studies
  - Traveler type: Choose **AIRCRAFT PASSENGER**
  - Country of Origin: The country you are flying from.
- 3. Enter your address in the Philippines. Select Residence. Type in the address: **Philinter Academy, Pusok, Lapu Lapu City, Cebu**
- 4. Enter your flight information.
  - Date of arrival
  - Name of airline
  - Flight number
  - Airport of arrival: Mactan-Cebu International Airport (CEB)

- 5. Fill out the Health Declaration and Baggage Declaration Form.
- 6. Review your details and click SUBMIT.
- 7. Save or take a screenshot of your eTravel QR code. This will also be sent to the email address you used.

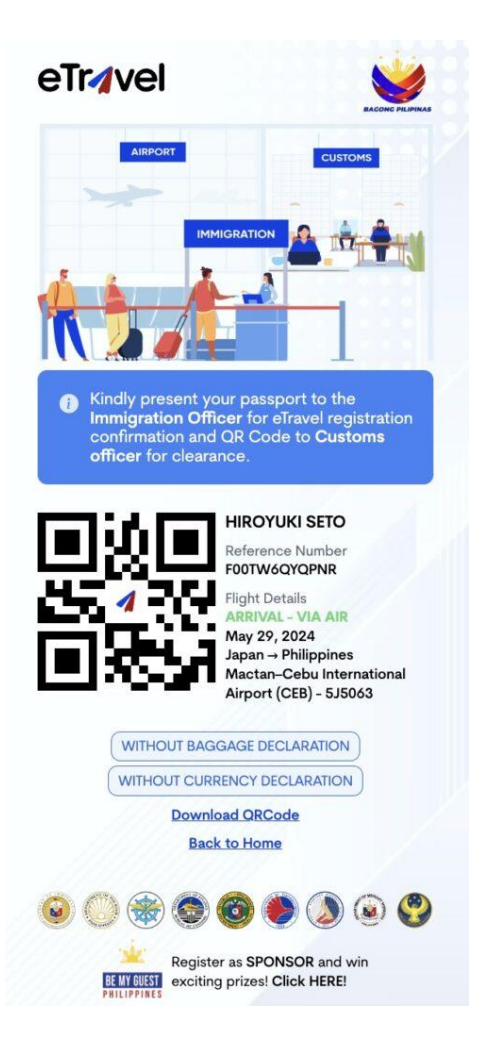

NOTE: Register within seventy-two (72) hours prior to your scheduled time of arrival in the Philippines.